## Woofware - Rabies Export Cook County - how to run it

| Add Cl                | ient |                                | _      |                                                                                                    |             |                         | Library + |
|-----------------------|------|--------------------------------|--------|----------------------------------------------------------------------------------------------------|-------------|-------------------------|-----------|
| MessengerApp          |      | Daily Appointment              |        |                                                                                                    |             |                         |           |
| Search                |      | Daily Cash Balancing           |        |                                                                                                    |             |                         | \$0.00    |
| Add Client            |      | Daily Register Totals          |        | First name                                                                                                    | Title v Cli | ient alerts             |           |
| Abd Client            |      | Daily Sales Summary            |        | First name                                                                                                    | Title *     |                         |           |
| Calendar              | ,    | Detail Order                   |        |                                                                                                    |             | Account information     |           |
| Cansus                |      | Email Address Errors           |        |                                                                                                    |             |                         |           |
|                       |      | Entropee Production            |        | C: Extn • Primary                                                                                                    | *           | Client type:            |           |
| Closed Orders         |      | HomeAgain Missing Enrollment   | Unit # | C: The Contract of the Contract of the Contrac | *           | Referred by: Ask client |           |
| Communication Tasks   |      | Hospital Census                | State  | C: Extr O Primary                                                                                                    | *           | Other guardians: None   |           |
| Lab                   |      | Missing Client Contact Info    |        | C: - Extn O Primary                                                                                                    | *           | Charts Assign Now       |           |
| Pending Medical Notes |      | Missing In Action              |        | C: - Extn Primary                                                                                                    | *           |                         |           |
| r coung meanar notes  |      | Order Inspection               |        | Primary: Primary email                                                                                                    | 11 🖂 -      |                         |           |
| Prescriptions         |      | Order Time Distribution        |        | Secondary: Secondary email                                                                                                    |             |                         |           |
| Price lookup          |      | Patient Procedure History      |        |                                                                                                    |             |                         |           |
| F Referral Letters    |      | Postal Address Changes         |        |                                                                                                    |             |                         |           |
|                       |      | Price List<br>Product Category |        |                                                                                                    |             |                         |           |
| Kelerral Management   | ,    | Product Usage                  |        |                                                                                                    |             |                         |           |
| Register management   |      | Rables                         |        |                                                                                                    |             |                         |           |
|                       |      | Rables Export                  |        |                                                                                                    |             |                         |           |
| Tarkr                 |      | Rabies Export - Cook County    |        |                                                                                                    |             |                         |           |
| 102102                |      | Referral Analysis              |        |                                                                                                    |             |                         |           |
| CarePlanner           |      | Referral Letter                |        |                                                                                                    |             |                         |           |
| Treatment template    |      | Referral Trend                 |        |                                                                                                    |             |                         |           |
| Wellness              |      | Referred Clients Patients      |        |                                                                                                    |             |                         |           |
|                       |      | Register transaction           |        |                                                                                                    |             |                         |           |
| WOOFware Help         | •    | Reminder                       |        |                                                                                                    |             |                         |           |
| Settings              |      | Summary of Open Accounts       |        |                                                                                                    |             |                         |           |
|                       |      | Top Clients                    |        |                                                                                                    |             |                         |           |
| Exit WOOFware         |      | Wellness Memberships           |        |                                                                                                    |             |                         |           |

Within WOOFware, Click Menu, then Reports, then Rabies Export-Cook County

It SHOULD take you to this screen (if it doesn't, click on the blue WOOFware Reports link in the top left and click on the Rabies Export or Rabies Export-Cook County option):

| G         | 🗃 http://h1013-db/Reportu/report/WODFware%30Reportu/Rabies%20Eport%20Report-Co 🔎 🖸 🔂 Rabies Export Report-Cook X                                                                                                    |   |                         | - <b>a</b> × |
|-----------|----------------------------------------------------------------------------------------------------|---|-------------------------|--------------|
| 🛸 🖸 T     | simetrics 🗿 Amatheon CSOS 🗿 Controlled Substance Ord 🗿 Credential-Licence Search 🗿 LifeLearn Client Education 🛐 Order Forms Request Scre 🚯 People Portal 🗿 Sign fn 🋞 State of Illinois Departme 🗿 VCA WOOFspps 🗿 Web Sice Gallery 🕶 |   |                         |              |
| ul        | SQL Server Reporting Services                                                                                                    | ŵ | $\overline{\mathbf{A}}$ | Krista Voogt |
| ★ Fav     | vrites 🛛 Browse                                                                                                    |   |                         | 💬 Comments   |
| Home      | 3 WOOFware Reports 3 Rabies Export Report-Cook County                                                                                                    |   |                         |              |
| Start Dat | 15/1/2021 📾 End Date 5/20/2021                                                                                                    |   |                         | View Report  |
| State     | ALL County Account #                                                                                                    |   |                         |              |
| Serial    |                                                                                                    |   |                         |              |

Adjust the dates for the desired report. Note, do not enter the county/account # value.

| <del>(</del> ) | 👩 http://h103-db Reports/report/WOOFwere/Nalifers/Naliferport-Co D = C                                                                                                    |  |  | 1 | - <b>0</b> × |  |  |  |  |  |
|----------------|----------------------------------------------------------------------------------------------------|--|--|---|--------------|--|--|--|--|--|
| 🍰 🚺 Telm       | etrics 🗿 Amatheon CSOS 🗿 Controlled Substance Ord 😰 Credential-License Search 🗿 LifeLearn Client Education 🛐 Order Forms Request Scre 🕼 People Portal 🗃 Sign In 🋞 State of Illinois Departme 🗊 VCA WOOFapps 🗿 Web Sice Gallery 👻 |  |  |   |              |  |  |  |  |  |
| u              | 3 SQL Server Reporting Services                                                                                                    |  |  |   |              |  |  |  |  |  |
| ★ Favorit      | es 🗋 Browse                                                                                                    |  |  |   | 💬 Comments   |  |  |  |  |  |
| Home           | WOOFware Reports > Rabies Export Report-Cook County                                                                                                    |  |  |   |              |  |  |  |  |  |
| Start Date     | V/1/2021     Image: End Date     4/20/2021       LLL     County Account # Kantakee                                                                                                    |  |  |   | View Report  |  |  |  |  |  |
| State Serial   | LLL County Account # Kanitakee                                                                                                    |  |  |   |              |  |  |  |  |  |

| <b>=</b> クロ 📲 | 0 |  | ٩ | - | w | 9 | 1 |
|---------------|---|--|---|---|---|---|---|
|---------------|---|--|---|---|---|---|---|

Click View Report and it will load the appropriate report:

| (          | ) 🦪 http://h1013-db   | a/Reports/report/V | VOOFware%20Repc                  | orts/Rabies%20Exp | iort%20Report-Co 🎗 | 0 - C 🥵 Rab             | ies Export Report- | Cook ×        |             |                                                                                                    |                 |                     |            |               |                 |      |                 | -               | <b>០</b> X<br>៤៥ 🖲 🙂 | ŝ |
|------------|-----------------------|--------------------|----------------------------------|-------------------|--------------------|-------------------------|--------------------|---------------|-------------|----------------------------------------------------------------------------------------------------|-----------------|---------------------|------------|---------------|-----------------|------|-----------------|-----------------|----------------------|---|
| * 0        | elmetrics 🧃 Amatheo   | on CSOS 🧧 Cont     | rolled Substance Or              | rd 🧃 Credenti     | ial-License Search | 🧃 LifeLearn Clie        | ent Education      | Order Forms R | equest Scre | 🕨 People Portal 🧃                                                                                                    | Sign In 🛞 State | of Illinois Departs | me 🧃 VCA W | 00Fapps 🧃 Wel | Slice Gallery 👻 |      |                 |                 |                      |   |
| ui         | SQL Serv              | er Repo            | rting Ser                        | vices             |                    |                         |                    |               |             |                                                                                                    |                 |                     |            |               |                 |      | ∞ 1             |                 | Krista Voogt         |   |
| ★ Fav      | orites 🔲 Brows        |                    |                                  |                   |                    |                         |                    |               |             |                                                                                                    |                 |                     |            |               |                 |      | · · · · ·       |                 | 💬 Comments           | l |
| Home       | WOOFware R            | eports Rabi        | es Export Repo                   | ort-Cook Cou      | nty                |                         |                    |               |             |                                                                                                    |                 |                     |            |               |                 |      |                 |                 |                      | Ī |
| Start Da   | e 4/1/2021            |                    | - E                              | nd Date           | 4/30/2021          |                         | m                  |               |             |                                                                                                    |                 |                     |            |               |                 |      |                 |                 | View Report          |   |
| State      | ALL                   | ~                  | o                                | ounty Account #   | ¥ Kankakee         |                         |                    |               |             |                                                                                                    |                 |                     |            |               |                 |      |                 |                 | nen neport           |   |
| Serial     |                       |                    |                                  |                   |                    |                         |                    |               |             |                                                                                                    |                 |                     |            |               |                 |      |                 |                 |                      |   |
| 14         | < 1                   | of 2 ? 💙           | DI O                             | © [               | 100%               |                         | 8                  | Fir           | nd   Next   | i and a second second sec |                 |                     |            |               |                 |      |                 |                 |                      | 1 |
| Vaccinatio | on Date Rabies Tag ID | Last Name          | First Name                       | Phone Number      | Phone Number2      | Address                 | Address Line 2     | City          | Zip Code    | Pet Name                                                                                                    | Animal Type     | Sex                 | Breed      | Breed2        | Color           | Size | Provider Acct # | Expiration Date | Microchip #          | • |
| 04/01/21   | FERAL                 | Watson             | Lorraine                         | 8159538914        |                    | 1568 W. 5000 S.<br>Road |                    | Chebanse      | 60922       | Noname                                                                                                    | Cat             | FS                  | DSH        |               | AAA             | S    | Kankakee        |                 |                      |   |
| 04/01/21   | 312589                | Waide              | Allison                          | 8153253194        | 8155451654         | 430 Highpoint<br>Cir S  |                    | Bourbonnais   | 60914       | Luna                                                                                                    | Dog             | FS                  | PIT        |               | AAA             | L    | Kankakee        |                 | 985112004544<br>9    |   |
| 04/01/21   | ICare                 | ICARE              | Iroquois County<br>Animal Rescue | 8152631058        | 8154294028         | 100 NW Lincoln          |                    | Iroquois      | 60945       | Wanda                                                                                                    | Cat             | FS                  | DSH        |               | AAA             | U    | Kankakee        |                 |                      |   |
| 04/01/21   | ICare                 | ICARE              | Iroquois County<br>Animal Rescue | 8152631058        | 8154294028         | 100 NW Lincoln          |                    | Iroquois      | 60945       | Hickory                                                                                                    | Cat             | MN                  | DSH        |               | AAA             | U    | Kankakee        |                 |                      |   |
| 04/01/21   | ICare                 | ICARE              | Iroquois County                  | 8152631058        | 8154294028         | 100 NW Lincoln          |                    | Iroquois      | 60945       | Teena                                                                                                    | Cat             | FS                  | DSH        |               | AAA             | S    | Kankakee        |                 |                      |   |
| 04/01/21   | ICare                 | ICARE              | Iroquois County                  | 8152631058        | 8154294028         | 100 NW Lincoln          |                    | Iroquois      | 60945       | Rainbow                                                                                                    | Cat             | FS                  | DSH        |               | AAA             | U    | Kankakee        |                 |                      |   |
| 04/01/21   | ICare                 | ICARE              | Iroquois County                  | 8152631058        | 8154294028         | 100 NW Lincoln          |                    | Iroquois      | 60945       | Jeannie                                                                                                    | Cat             | FS                  | DSH        |               | AAA             | U    | Kankakee        |                 |                      | 1 |
| 04/01/21   | lCare                 | ICARE              | Iroquois County                  | 8152631058        | 8154294028         | 100 NW Lincoln          |                    | Iroquois      | 60945       | Daffy                                                                                                    | Cat             | FS                  | DSH        |               | AAA             | U    | Kankakee        |                 |                      |   |
| 04/01/21   | ICare                 | ICARE              | Animal Rescue<br>Iroquois County | 8152631058        | 8154294028         | 100 NW Lincoln          |                    | Iroquois      | 60945       | Arthur                                                                                                    | Cat             | MN                  | DSH        |               | AAA             | U    | Kankakee        |                 |                      |   |
| 04/01/21   | ICare                 | ICARE              | Iroquois County                  | 8152631058        | 8154294028         | 100 NW Lincoln          |                    | Iroquois      | 60945       | Kit Kat                                                                                                    | Cat             | FS                  | DSH        |               | AAA             | U    | Kankakee        |                 |                      |   |
| 04/01/21   | ICare                 | ICARE              | Animal Rescue<br>Iroquois County | 8152631058        | 8154294028         | 100 NW Lincoln          |                    | Iroquois      | 60945       | Mr Marbles                                                                                                    | Cat             | MN                  | DSH        |               | AAA             | U    | Kankakee        |                 |                      |   |
| 04/01/21   | ICare                 | ICARE              | Animal Rescue<br>Iroquois County | 8152631058        | 8154294028         | 100 NW Lincoln          |                    | Iroquois      | 60945       | Moon                                                                                                    | Cat             | MN                  | DSH        |               | AAA             | U    | Kankakee        |                 |                      |   |
| 04/01/21   | ICare                 | ICARE              | Animal Rescue<br>Iroquois County | 8152631058        | 8154294028         | 100 NW Lincoln          |                    | Iroquois      | 60945       | Watsky                                                                                                    | Cat             | MN                  | DSH        |               | AAA             | U    | Kankakee        |                 |                      |   |
| 04/01/21   | ICare                 | ICARE              | Animal Rescue<br>Iroquois County | 8152631058        | 8154294028         | 100 NW Lincoln          |                    | Iroquois      | 60945       | Ren                                                                                                    | Cat             | MN                  | DSH        |               | AAA             | U    | Kankakee        |                 |                      |   |
| 04/01/21   | Care                  | ICARE              | Animal Rescue<br>Iroquois County | 8152631058        | 8154294028         | 100 NW Lincoln          |                    | Iroquois      | 60945       | Stimpy                                                                                                    | Cat             | MN                  | DSH        |               | AAA             | U    | Kankakee        |                 |                      |   |
| 04/01/21   | Kare                  | ICARE              | Animal Rescue                    | 8152631058        | 8154294028         | 100 NW Lincoln          |                    | Iroquois      | 60945       | Mable                                                                                                    | Cat             | FS                  | DSH        |               | 444             | U    | Kankakee        |                 |                      | J |
| <          |                       |                    | Animal Rescue                    |                   | 1.1.1.94020        |                         |                    |               |             |                                                                                                    |                 |                     |            |               |                 |      |                 |                 |                      | ľ |
|            | <u>ا</u> م            | 6                  | . 🔿 🤻                            | . 📰 🧐             | 1                  |                         |                    |               |             |                                                                                                    |                 |                     |            | _             | _               |      |                 | ~ 띧 예 ,         | 12:22                | l |

> 및 40) 12:22 5/21/2021

## Use the Save option drop down to choose CSV

| A          | a http://h1013.d     | N/Renorts/renort/) | NOOFware%20Rep                   | nite/Rabiae%20Fv | not%20Report.Cn (   | ) - C 🚳 P.    | abian Eanna Panna | Carla X       |              |                   |                   |                 |               |             |                   |      |                       |            | <b>ප</b> X<br>බරා බ( |   |
|------------|----------------------|--------------------|----------------------------------|------------------|---------------------|---------------|-------------------|---------------|--------------|-------------------|-------------------|-----------------|---------------|-------------|-------------------|------|-----------------------|------------|----------------------|---|
|            | elmetrics 🗃 Amathe   | on CSOS 🗃 Con      | trolled Substance O              | Ird 🗿 Creden     | tial-License Search | E LifeLearn C | lient Education   | Order Forms I | Request Scre | 🚯 People Portal 🧧 | 🗈 Sign In 🛞 State | of Illinois Dep | artme 🧃 VCA W | 00Fapps 🗃 W | b Slice Gallery 👻 |      |                       |            |                      | Ĩ |
| u          | SQL Serv             | /er Repo           | orting Ser                       | vices            |                     |               |                   |               |              |                   |                   |                 |               |             |                   |      | © ↓                   | ? 1        | Krista Voogi         | t |
| ★ Fav      | orites 🔲 Brows       | e                  |                                  |                  |                     |               |                   |               |              |                   |                   |                 |               |             |                   |      |                       | Ģ          | Comments             |   |
| Home       | WOOFware R           | eports Rab         | ies Export Rep                   | ort-Cook Cou     | unty                |               |                   |               |              |                   |                   |                 |               |             |                   |      |                       |            |                      | 1 |
| Start Dat  | 4/1/2021             |                    | i i i                            | nd Date          | 4/30/2021           |               | 1                 |               |              |                   |                   |                 |               |             |                   |      |                       | 1          |                      | ï |
| State      | ALL                  | ~                  |                                  | ounty Account    | # Kankakee          |               |                   |               |              |                   |                   |                 |               |             |                   |      |                       |            | view keport          | k |
| Serial     |                      |                    |                                  | ,                |                     |               |                   |               |              |                   |                   |                 |               |             |                   |      |                       |            |                      |   |
| 14         | < 1                  | of 2 ? >           | <u>ه</u> ا ت                     | ) ©              | 100%                |               | 8                 | Fi            | nd   Next    |                   |                   |                 |               |             |                   |      |                       |            |                      | Ī |
| Vaccinatio | n Date Rabies Tag ID | Last Name          | First Name                       | Phone Numbe      | r Phone Number2     | Word          |                   | ity           | Zip Code     | Pet Name          | Animal Type       | Sex             | Breed         | Breed2      | Color             | Size | Provider Acct # Expir | ation Date | Microchip #          | ~ |
| 04/01/21   | FERAL                | Watson             | Lorraine                         | 8159538914       |                     | Excel         |                   | hebanse       | 60922        | Noname            | Cat               | FS              | DSH           |             | AAA               | S    | Kankakee              |            |                      |   |
| 04/01/21   | 312589               | Waide              | Allison                          | 8153253194       | 8155451654          | DeverDeir     |                   | ourbonnais    | 60914        | Luna              | Dog               | FS              | PIT           |             | AAA               | L    | Kankakee              |            | 985112004544<br>9    | 1 |
| 04/01/21   | ICare                | ICARE              | Iroquois County<br>Animal Rescue | y 8152631058     | 8154294028          | POwerPoil     | n                 | oquois        | 60945        | Wanda             | Cat               | FS              | DSH           |             | AAA               | U    | Kankakee              |            |                      |   |
| 04/01/21   | ICare                | ICARE              | Iroquois County<br>Animal Rescue | y 8152631058     | 8154294028          | PDF           |                   | oquois        | 60945        | Hickory           | Cat               | MN              | DSH           |             | AAA               | U    | Kankakee              |            |                      |   |
| 04/01/21   | lCare                | ICARE              | Iroquois County<br>Animal Rescue | y 8152631058     | 8154294028          | TIFF file     |                   | oquois        | 60945        | Teena             | Cat               | FS              | DSH           |             | AAA               | s    | Kankakee              |            |                      |   |
| 04/01/21   | ICare                | ICARE              | Iroquois County                  | y 8152631058     | 8154294028          | MHTML (V      | veb ar            | oquois        | 60945        | Rainbow           | Cat               | FS              | DSH           |             | ААА               | U    | Kankakee              |            |                      |   |
| 04/01/21   | ICare                | ICARE              | Iroquois County                  | 8152631058       | 8154294028          |               | CSV (com          | ma delimited) | 60945        | Jeannie           | Cat               | FS              | DSH           |             | ААА               | U    | Kankakee              |            |                      | Î |
| 04/01/21   | lCare                | ICARE              | Iroquois County                  | y 8152631058     | 8154294028          | CSV (com      | ma delimited)     | oquois        | 60945        | Daffy             | Cat               | FS              | DSH           |             | AAA               | U    | Kankakee              |            |                      |   |
| 04/01/21   | ICare                | ICARE              | Iroquois County                  | y 8152631058     | 8154294028          | XML file w    | with report data  | oquois        | 60945        | Arthur            | Cat               | MN              | DSH           |             | AAA               | U    | Kankakee              |            |                      |   |
| 04/01/21   | ICare                | ICARE              | Iroquois County                  | 8152631058       | 8154294028          | Data Feed     |                   | oquois        | 60945        | Kit Kat           | Cat               | FS              | DSH           |             | AAA               | U    | Kankakee              |            |                      |   |
| 04/01/21   | ICare                | ICARE              | Animal Rescue<br>Iroquois County | / 8152631058     | 8154294028          | 100 NW Lincol | In                | Iroquois      | 60945        | Mr Marbles        | Cat               | MN              | DSH           |             | ААА               | U    | Kankakee              |            |                      |   |
| 04/01/21   | ICare                | ICARE              | Animal Rescue<br>Iroquois County | 8152631058       | 8154294028          | 100 NW Lincol | In                | Iroquois      | 60945        | Moon              | Cat               | MN              | DSH           |             | AAA               | U    | Kankakee              |            |                      |   |
| 04/01/21   | ICare                | ICARE              | Animal Rescue<br>Iroquois County | 8152631058       | 8154294028          | 100 NW Lincol | In                | Iroquois      | 60945        | Watsky            | Cat               | MN              | DSH           |             | AAA               | U    | Kankakee              |            |                      |   |
| 04/01/21   | ICare                | ICARE              | Animal Rescue<br>Iroquois County | / 8152631058     | 8154294028          | 100 NW Lincol | In                | Iroquois      | 60945        | Ren               | Cat               | MN              | DSH           |             | AAA               | U    | Kankakee              |            |                      |   |
| 04/01/21   | ICare                | ICARE              | Animal Rescue<br>Iroquois County | y 8152631058     | 8154294028          | 100 NW Lincol | In                | Iroquois      | 60945        | Stimpy            | Cat               | MN              | DSH           |             | AAA               | U    | Kankakee              |            |                      |   |
| 04/01/21   | ICare                | ICARE              | Animal Rescue<br>Iroquois County | 8152631058       | 8154294028          | 100 NW Lincol | In                | Iroquois      | 60945        | Mable             | Cat               | FS              | DSH           |             | AAA               | U    | Kankakee              |            |                      | ~ |
| <          |                      |                    | Animal Rescue                    |                  |                     |               |                   |               |              |                   |                   |                 |               |             |                   |      |                       |            | >                    |   |
|            | 0 ([])               |                    | 60 2                             | w= 4             |                     |               |                   |               |              |                   |                   |                 |               |             |                   |      |                       | 9 da)      | 12:23                |   |

## Do NOT open file! Save as desired file

| <b>(</b>               | 6 http://h1013-db             | /Reports/report/W   | /OOFware%20Repc                  | orts/Rabies%20Exp          | ort%20Report-Co 🎗 | 0 - C 遵 Rab                | ies Export Report- | Cook ×           |                   |                    |                    |                     |              |                 |               |           |                             | -               | 0 0 0               |    |
|------------------------|-------------------------------|---------------------|----------------------------------|----------------------------|-------------------|----------------------------|--------------------|------------------|-------------------|--------------------|--------------------|---------------------|--------------|-----------------|---------------|-----------|-----------------------------|-----------------|---------------------|----|
| 🛸 🖸 1                  | elmetrics 🧿 Amatheo           | n CSOS 🧧 Contr      | rolled Substance Or              | rd 🗿 Credentia             | al-License Search | ElfeLearn Clie             | ent Education      | Order Forms R    | lequest Scre 🕻    | 🕽 People Portal 🧧  | Sign In 🛞 State    | of Illinois Departm | ie 🗿 VCA WOO | DFapps 🗿 Web Si | ice Gallery 🔻 |           |                             |                 |                     |    |
| ul                     | SQL Serv                      | er Repoi            | rting Ser                        | vices                      |                   |                            |                    |                  |                   |                    |                    |                     |              |                 |               |           | © ↓                         |                 | Krista Voo <u>o</u> | jt |
| ★ Fav                  | orites 🔲 Browse               |                     |                                  |                            |                   |                            |                    |                  |                   |                    |                    |                     |              |                 |               |           |                             |                 | 💬 Commen            |    |
| Home                   | WOOFware Re                   | ports Rabi          | es Export Repo                   | ort-Cook Cour              | nty               |                            |                    |                  |                   |                    |                    |                     |              |                 |               |           |                             |                 |                     |    |
| Start Dat              | e 4/1/2021                    |                     | - E                              | nd Date                    | 4/30/2021         |                            | Ē                  |                  |                   |                    |                    |                     |              |                 |               |           |                             |                 | View Report         | 1  |
| State                  | ALL                           | -                   | c                                | ounty Account #            | Kankakee          |                            |                    |                  |                   |                    |                    |                     |              |                 |               |           |                             |                 |                     |    |
| Serial                 |                               |                     |                                  |                            |                   |                            |                    |                  |                   |                    |                    |                     |              |                 |               |           |                             |                 |                     |    |
|                        | < 1                           | of 2 ? 💙            | ⊳I Ö                             | © [                        | 100%              |                            | 8                  | Fir              | nd   Next         |                    |                    |                     |              |                 |               |           |                             |                 |                     |    |
| Vaccinatio<br>04/01/21 | n Date Rabies Tag ID<br>FERAL | Last Name<br>Watson | First Name<br>Lorraine           | Phone Number<br>8159538914 | Phone Number2     | Address<br>1568 W. 5000 S. | Address Line 2     | City<br>Chebanse | Zip Code<br>60922 | Pet Name<br>Noname | Animal Type<br>Cat | Sex<br>FS           | Breed<br>DSH | Breed2          | Color<br>AAA  | Size<br>S | Provider Acct #<br>Kankakee | Expiration Date | Microchip #         | ^  |
| 04/01/21               | 312589                        | Waide               | Allison                          | 8153253194                 | 8155451654        | Road<br>430 Highpoint      |                    | Bourbonnais      | 60914             | Luna               | Dog                | FS                  | PIT          |                 | ААА           | L         | Kankakee                    |                 | 98511200454         | 44 |
| 04/01/21               | ICare                         | ICARE               | Iroquois County                  | 8152631058                 | 8154294028        | Cir S<br>100 NW Lincoln    |                    | Iroquois         | 60945             | Wanda              | Cat                | FS                  | DSH          |                 | AAA           | U         | Kankakee                    |                 | 9                   |    |
| 04/01/21               | ICare                         | ICARE               | Animal Rescue<br>Iroquois County | 8152631058                 | 8154294028        | 100 NW Lincoln             |                    | Iroquois         | 60945             | Hickory            | Cat                | MN                  | DSH          |                 | ААА           | U         | Kankakee                    |                 |                     |    |
| 04/01/21               | ICare                         | ICARE               | Animal Rescue<br>Iroquois County | 8152631058                 | 8154294028        | 100 NW Lincoln             |                    | Iroquois         | 60945             | Teena              | Cat                | FS                  | DSH          |                 | AAA           | s         | Kankakee                    |                 |                     |    |
| 04/01/21               | ICare                         | ICARE               | Iroquois County                  | 8152631058                 | 8154294028        | 100 NW Lincoln             |                    | Iroquois         | 60945             | Rainbow            | Cat                | FS                  | DSH          |                 | AAA           | U         | Kankakee                    |                 |                     |    |
| 04/01/21               | ICare                         | ICARE               | Iroquois County                  | 8152631058                 | 8154294028        | 100 NW Lincoln             |                    | Iroquois         | 60945             | Jeannie            | Cat                | FS                  | DSH          |                 | AAA           | U         | Kankakee                    |                 |                     | ľ  |
| 04/01/21               | ICare                         | ICARE               | Iroquois County                  | 8152631058                 | 8154294028        | 100 NW Lincoln             |                    | Iroquois         | 60945             | Daffy              | Cat                | FS                  | DSH          |                 | AAA           | U         | Kankakee                    |                 |                     |    |
| 04/01/21               | (Care                         | ICARE               | Iroquois County                  | 8152631058                 | 8154294028        | 100 NW Lincoln             |                    | Iroquois         | 60945             | Arthur             | Cat                | MN                  | DSH          |                 | AAA           | U         | Kankakee                    |                 |                     |    |
| 04/01/21               | ICare                         | ICARE               | Iroquois County                  | 8152631058                 | 8154294028        | 100 NW Lincoln             |                    | Iroquois         | 60945             | Kit Kat            | Cat                | FS                  | DSH          |                 | ААА           | U         | Kankakee                    |                 |                     |    |
| 04/01/21               | ICare                         | ICARE               | Iroquois County<br>Animal Rescue | 8152631058                 | 8154294028        | 100 NW Lincoln             |                    | Iroquois         | 60945             | Mr Marbles         | Cat                | MN                  | DSH          |                 | AAA           | U         | Kankakee                    |                 |                     |    |
| 04/01/21               | ICare                         | ICARE               | Iroquois County<br>Animal Rescue | 8152631058                 | 8154294028        | 100 NW Lincoln             |                    | Iroquois         | 60945             | Moon               | Cat                | MN                  | DSH          |                 | AAA           | U         | Kankakee                    |                 |                     |    |
| 04/01/21               | ICare                         | ICARE               | Iroquois County<br>Animal Rescue | 8152631058                 | 8154294028        | 100 NW Lincoln             |                    | Iroquois         | 60945             | Watsky             | Cat                | MN                  | DSH          |                 | AAA           | U         | Kankakee                    |                 |                     |    |
| 04/01/21               | ICare                         | ICARE               | Iroquois County<br>Animal Rescue | 8152631058                 | 8154294028        | 100 NW Lincoln             |                    | Iroquois         | 60945             | Ren                | Cat                | MN                  | DSH          |                 | AAA           | U         | Kankakee                    |                 |                     |    |
| 04/01/21               | ICare                         | ICARE               | Iroquois County<br>Animal Rescue | 8152631058                 | 8154294028        | 100 NW Lincoln             |                    | Iroquois         | 60945             | Stimpy             | Cat                | MN                  | DSH          | Save            |               | U         | Kankakee                    |                 |                     |    |
| 04/01/21               | ICare                         | ICARE               | Iroquois County<br>Animal Rescue | 8152631058                 | Do you want t     | o contro or cauto Pa       | bler Evnort Reno   | rt-Cook County   | cov from b1012    | .db?               |                    | Onen                | Sug +        | Save as         | 0             | U         | Kankakee                    |                 |                     | ~  |
| <                      |                               |                     | ,                                |                            | oo you want i     | o open of save ha          | ones export Repo   | at County.       |                   | - uu.              |                    | Open                |              |                 |               |           |                             |                 | >                   |    |
| ŧ.                     | ራ 🗇 📑                         | 8                   | I 🗇 😤                            | . 🔟 🧕                      | . 🤹               |                            |                    |                  |                   |                    |                    |                     |              |                 |               |           |                             | ^ 臣 🕪           | 12:23<br>5/21/2021  |    |

| Ge               | 6 http://h1013-db    | a/Reports/report | /WOOFware%20Reports/Rabies%20               | 0Export%20Report-Co     | ,○ + C 🦉 Rabies Export Re                     | port-Cook ×                 |                   |                   |                          |             |                 |               |                 | _                 | ට ×<br>බබා මී 🙂   |
|------------------|----------------------|------------------|---------------------------------------------|-------------------------|-----------------------------------------------|-----------------------------|-------------------|-------------------|--------------------------|-------------|-----------------|---------------|-----------------|-------------------|-------------------|
| 🛸 🖸 T            | elmetrics 🧃 Amatheo  | on CSOS 🧧 Co     | ntrolled Substance Ord 🧃 Cred               | lential-License Search. | . 🧃 LifeLearn Client Education                | n 🛃 Order Forms Request S   | cre 🔕 People Por  | tal 🧃 Sign In 🏽   | State of Illinois Depart | me 🧃 VCA WC | OFapps 🧧 Web Si | ice Gallery 🕶 |                 |                   |                   |
|                  | SQL Serv             | er Repo          | orting Services                             |                         |                                               |                             |                   |                   |                          |             |                 |               | 0               | <u>↓</u> ? ×      | krista Voogt      |
| ★ Fav            | orites 🔲 Browsi      |                  |                                             |                         |                                               |                             |                   |                   |                          |             |                 |               |                 | ė                 | Comments          |
| Home             | WOOFware R           | eports Ra        | bies Export Report-Cook C                   | ounty                   |                                               |                             |                   |                   |                          |             |                 |               |                 |                   |                   |
| Start Dat        | e 4/1/2021           |                  | End Date                                    | 4/30/2021               |                                               | 9                           |                   |                   |                          |             |                 |               |                 | E                 |                   |
| State            | AU                   |                  | County Account                              | nt # Kankakao           |                                               |                             |                   |                   |                          |             |                 |               | _               |                   | View Report       |
| Sarial           | ALL                  | <u> </u>         | County Accou                                |                         | Save As                                       |                             |                   |                   |                          |             | -               |               | ×               |                   |                   |
| Serial           | 4                    |                  |                                             | 1                       | $\epsilon \rightarrow \cdot \uparrow \square$ | > This PC > Desktop >       |                   |                   |                          | ~ 0         | Search Desktop  | ۶<br>س        | 2               |                   |                   |
| $ \triangleleft$ | < 1                  | of 2 ? >         | di O e                                      | 100%                    | ROD Meeting                                   | s ^                         |                   |                   |                          |             |                 |               |                 |                   |                   |
| Vaccinatio       | n Date Rabies Tag ID | Last Name        | First Name Phone Num                        | ber Phone Number        | 2 Addre                                       | L                           | A                 |                   | L                        |             | L.              | X             | e Provider Acct | # Expiration Date | Microchip #       |
| 04/01/21         | FERAL                | Watson           | Lorraine 8159538914                         | 4                       | Road Desktop                                  | POF                         | F1 2              |                   | PEF                      | La la       | MA              | <b>a</b> ,    | Kankakee        |                   |                   |
| 04/01/21         | 312589               | Waide            | Allison 8153253194                          | 4 8155451654            | 430 F<br>Cir S Documents                      | Hermanson                   | Knox Kroll        | New folder        | SPV                      | Steph COVID | US Reports      | April 2021 CS | / Kankakee      |                   | 985112004544<br>9 |
| 04/01/21         | ICare                | ICARE            | Iroquois County 815263105<br>Animal Rescue  | 8 8154294028            | 100 N Downloads                               | 4                           |                   | 2                 |                          |             |                 |               | Kankakee        |                   |                   |
| 04/01/21         | ICare                | ICARE            | Iroquois County 815263105                   | 8 8154294028            | 100 N 📰 Pictures                              | ×a                          | xa                | PDF               |                          |             |                 |               | Kankakee        |                   |                   |
| 04/01/21         | ICare                | ICARE            | Iroquois County 815263105                   | 8 8154294028            | 100 N 🔛 Videos                                | February 2021               | March 2021 CSV    | Medical Release - |                          |             |                 |               | Kankakee        |                   |                   |
| 04/01/21         | ICare                | ICARE            | Iroquois County 815263105                   | 8 8154294028            | 100 N Share (Ht)                              | CSV                         |                   | Shortcut          |                          |             |                 |               | Kankakee        |                   |                   |
| 04/01/21         | ICare                | ICARE            | Iroquois County 815263105                   | 8 8154294028            | 100 N                                         | April 2021 CSV              |                   |                   |                          |             |                 |               | Kankakee        |                   |                   |
| 04/01/21         | ICare                | ICARE            | Iroquois County 815263105                   | 8 8154294028            | 100 N Save as type:                           | Microsoft Excel Comma Separ | rated Values File |                   |                          |             |                 |               | ~ Kankakee      |                   |                   |
| 04/01/21         | ICare                | ICARE            | Animal Rescue<br>Iroquois County 8152631051 | 8 8154294028            | 100 N                                         |                             |                   |                   |                          |             |                 |               | Kankakee        |                   |                   |
| 04/01/21         | ICare                | ICARE            | Animal Rescue<br>Iroquois County 8152631051 | 8 8154294028            | 100 N A Hide Folders                          |                             |                   |                   |                          |             | Save            | Cancel        | Kankakee        |                   |                   |
| 04/01/21         | ICare                | ICARE            | Animal Rescue<br>Iroquois County 8152631051 | 8 8154294028            | 100 NW Lincoln                                | Iroquois 6094               | 5 Mr Marl         | bles Cat          | MN                       | DSH         |                 | AAA           | U Kankakee      |                   |                   |
| 04/01/21         | Care                 | ICARE            | Animal Rescue<br>Iroquois County 8152631051 | 8 8154294028            | 100 NW Lincoln                                | Iroquois 6094               | 5 Moon            | Cat               | MN                       | DSH         |                 | AAA           | U Kankakee      |                   |                   |
| 04/01/21         | Kare                 | ICARE            | Animal Rescue<br>Iroquois County 815263105  | R 8154294028            | 100 NW Lincoln                                | Iroquois 6094               | 5 Watsky          | Cat               | MN                       | DSH         |                 | ۵۵۵           | U Kankakee      |                   |                   |
| 04/01/01         | 10                   | ICADE.           | Animal Rescue                               | 0154304030              | 100 000 10000                                 | harman and                  | 5 D               |                   | 141                      | DCU         |                 |               | U. Kestator     |                   |                   |
| 04/01/21         | ruare                | CARE             | Animal Rescue                               | 0124294028              | Too HWY LINCOIN                               | roquois 6094                | y nen             | Cat               | MIN                      | USU .       |                 |               | o Nankakee      |                   |                   |
| 04/01/21         | Kare                 | ICARE            | Iroquois County 8152631051<br>Animal Rescue | 8 8154294028            | 100 NW Lincoln                                | Iroquois 6094               | 5 Stimpy          | Cat               | MN                       | D2H         |                 | AAA           | U Kankakee      |                   |                   |
| 04/01/21         | ICare                | ICARE            | Iroquois County 815263105<br>Animal Rescue  | B Do you want           | to open or save Rabies Export                 | Report-Cook County.csv from | h1013-db?         |                   | Open                     | Save 💌      | Cancel ×        | ААА           | U Kankakee      |                   | ~                 |
| <                | 0 m -                |                  | - m e                                       | <b>A</b>                | × 2                                           |                             |                   |                   |                          |             |                 |               |                 | ا<br>د ۱۱ م       | >                 |
|                  |                      |                  |                                             |                         |                                               |                             |                   |                   |                          |             |                 |               |                 | 5/2               | 21/2021           |

|                                                                                                    | et/spn_page_as_ma                                        | in.spn?org=devlo                                                | cal                                                          | - 0                                                  | Search                                    |           |        | _ [<br>命 | ר ×<br>ב ∰ ∰ |
|----------------------------------------------------------------------------------------------------|----------------------------------------------------------|-----------------------------------------------------------------|--------------------------------------------------------------|------------------------------------------------------|-------------------------------------------|-----------|--------|----------|--------------|
| Animal Services ×                                                                                                    |                                                          |                                                                 |                                                              |                                                      |                                           |           |        |          |              |
| CASS COUNTY<br>CONTACCONTINUE                                                                                                    | 5                                                        |                                                                 | FREE PET ADOPTION<br>1st EVER N<br>ADOPT-O<br>SUNDAY SEPTEMB | eventi mamima<br>1/AMI M<br>– MANI/A<br>erz. 2012 11 | RLINS PARK<br>ARLIN<br>L<br>1010/0.00 (50 | S<br>009M |        | ASPO     |              |
|                                                                                                    | Logoff                                                   |                                                                 |                                                              |                                                      |                                           |           |        |          |              |
|                                                                                                    | Home                                                     | My Account                                                      | View<br>Adoptable Pets                                       | View<br>Found Pets                                   | View<br>Fostered P                        | ets       | Donate |          |              |
| CityHappennigs                                                                                                    | My Info                                                  | rmation                                                         | My Address                                                   | My Access                                            |                                           | Logoff    |        |          |              |
|                                                                                                    | HOMETOWN<br>Welcome to<br>Post a Licens<br>Click here to | VET CLINIC<br>our website. V<br>se record -> [<br>import a Lice | Vhen you are fini<br>Post License<br>nse data file -> [      | shed, click the                                      | logout butt                               | con above | e.     |          |              |
| The second second secon |                                                          |                                                                 | р                                                            | ending license                                       | records                                   |           |        |          |              |
| and the second second s | Date                                                     | Owner                                                           |                                                              | Pet                                                  | Status                                    | Action    |        |          |              |
| Current Issue                                                                                                    |                                                          |                                                                 |                                                              |                                                      |                                           |           |        |          | ~            |
| <                                                                                                    |                                                          |                                                                 |                                                              |                                                      |                                           |           |        |          | >            |

## Log into your Shelter Pro Portal account and click Import Data

Specify the system to be VCA/Cook.

Click Select File and select the export file from your system (see page 4 in this document).

Click Import File and make sure the import completes without any errors.

| CASES COUNTRY<br>COUNTRY<br>COUNTRY<br>COUNTRY<br>COUNTRY | FREE PET ADOPTION EVENT MAAM MARLINS PARK<br>1 <sup>st</sup> EVER MIAMI MARLINS PARK<br>1 <sup>st</sup> EVER MIAMI MA |   |
|-----------------------------------------------------------|----------------------------------------------------------------------------------------------------|---|
|                                                           | Logoff Home Ny Account View View Donate Adoptable Pets Found Pets Fostered Pets                                                                                                    |   |
|                                                           | HON<br>Weld<br>Step 1 - What is your system? VCA/Cook<br>Step 2 - Upload your file<br>Step 3 - Import your file<br>Click<br>Cancel                                                                                                    |   |
|                                                           | Pending license records Date Owner Pet Status Action                                                                                                    |   |
| Current Issue                                             |                                                                                                    |   |
| Get in the game<br>and help them win                      |                                                                                                    |   |
| Simple steps make a                                       |                                                                                                    |   |
| BIG difference                                            |                                                                                                    |   |
| Donate<br>Visit our donation page for                     |                                                                                                    | * |

If successful you will see this message. Click OK.

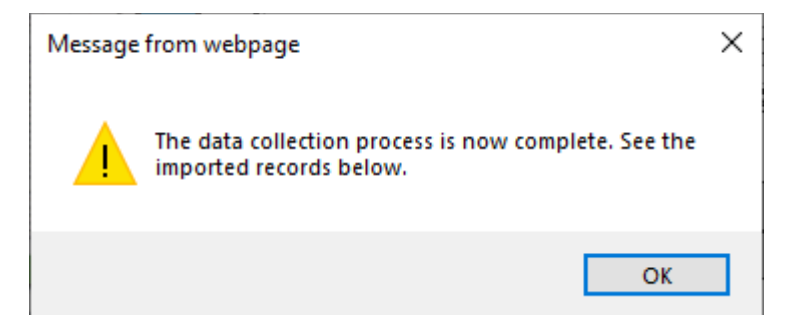

You will notice that the records from Woofware have been loaded and staged to be imported to your city/county. Be sure to logoff. Good job!

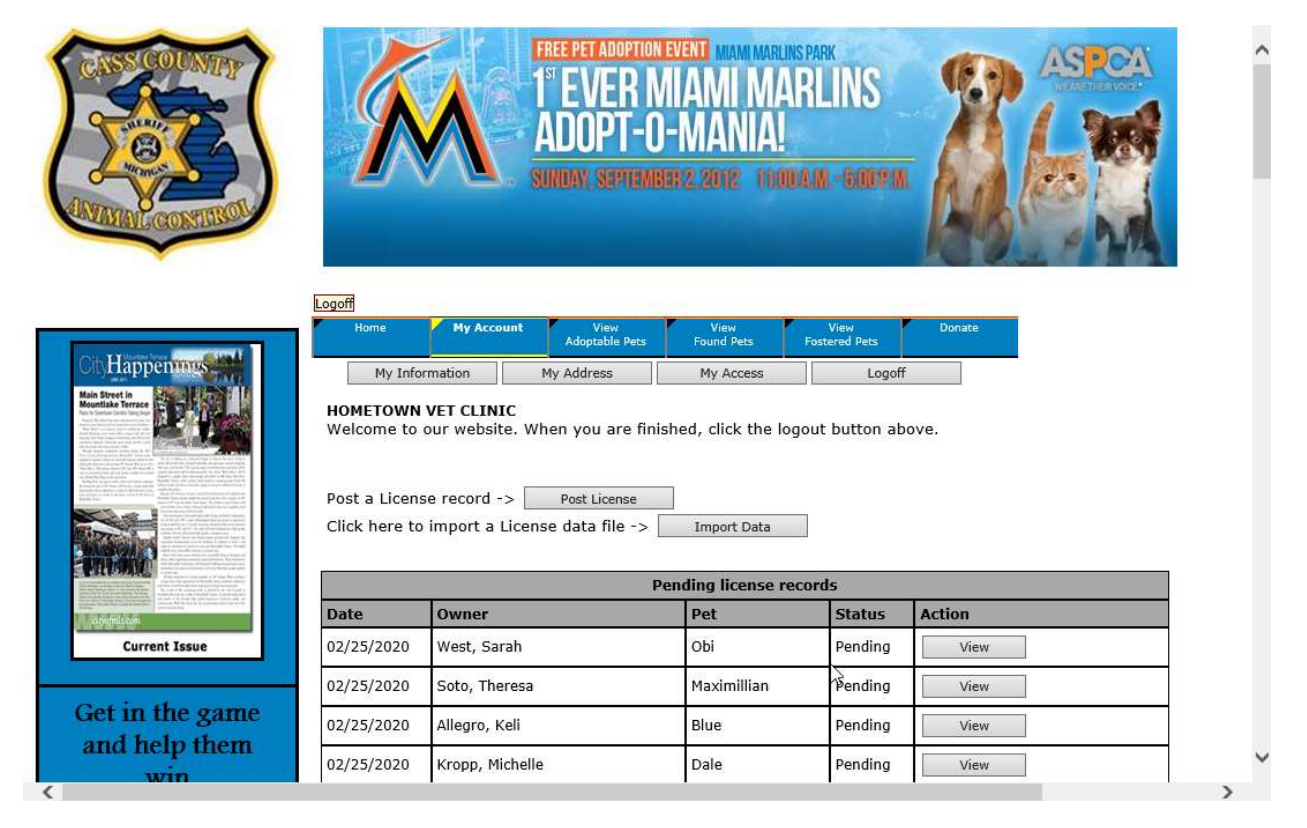